## **Digital Design Laboratory**

#### Dr. Oniga István University of Debrecen, Faculty of Informatics

This work was supported by the construction EFOP-3.4.3-16-2016-00021. The project was supported by the European Union, co-financed by the European Social Fund.

## 3. Laboratory assignments

- Two level logic
- SOP implementation
- Logic function simplification

## Lab3\_1 assignment:

# Two level logic implementation - XOR function implementation -

- Create a new project
- Add a new "schematic" source
- Draw the schematics presented on next slide.
- Add and adapt the constraints file Nexysx.UCF
  - Inputs: sw[2:0] (A and B on figure)
  - Outputs: *led[4:0]*

| Α | В | $Y{=}A\oplusB$ |
|---|---|----------------|
| L | ∟ | L              |
| L | Η | Н              |
| Н | ∟ | Н              |
| Н | Н | L              |

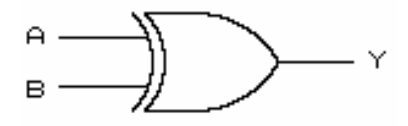

## **XOR function implementation**

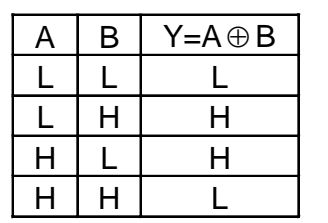

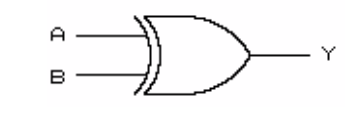

POS Implementation

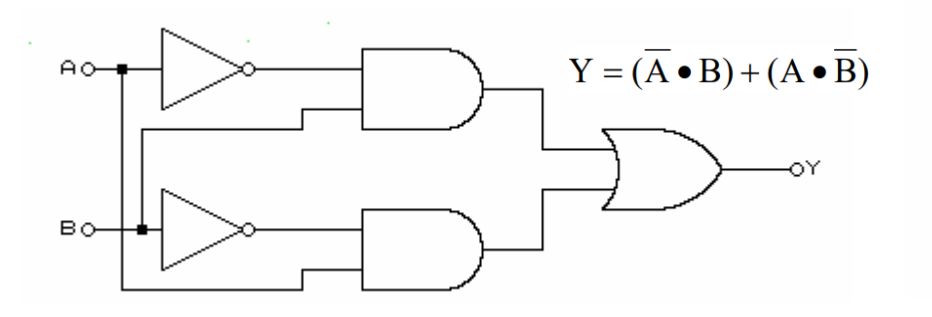

NAND Implementation

**SOP** Implementation

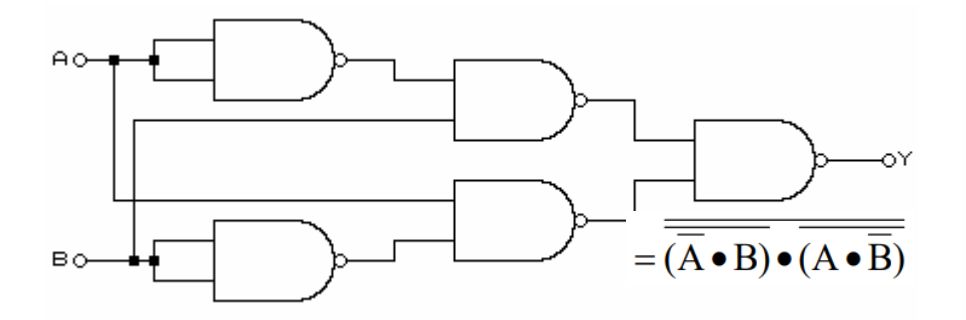

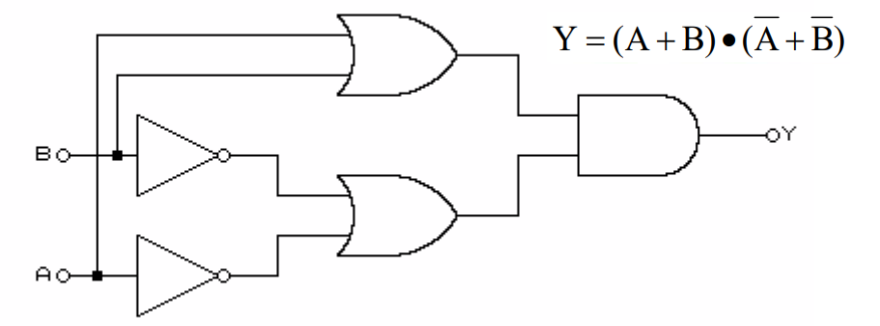

#### NOR Implementation

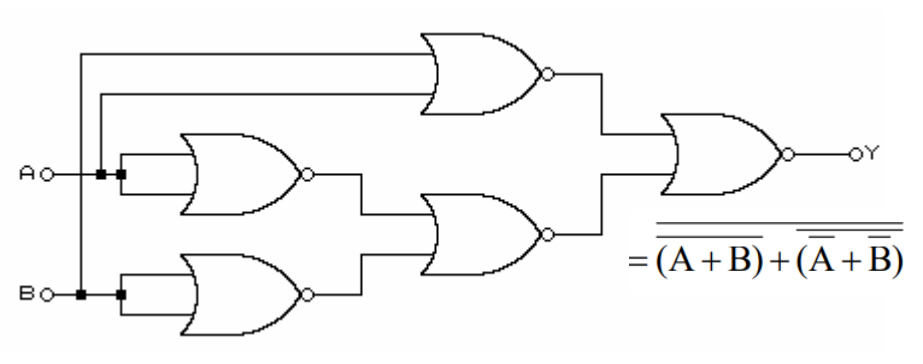

## **XOR function implementation**

• Complete the schematic with next 3 implementation.

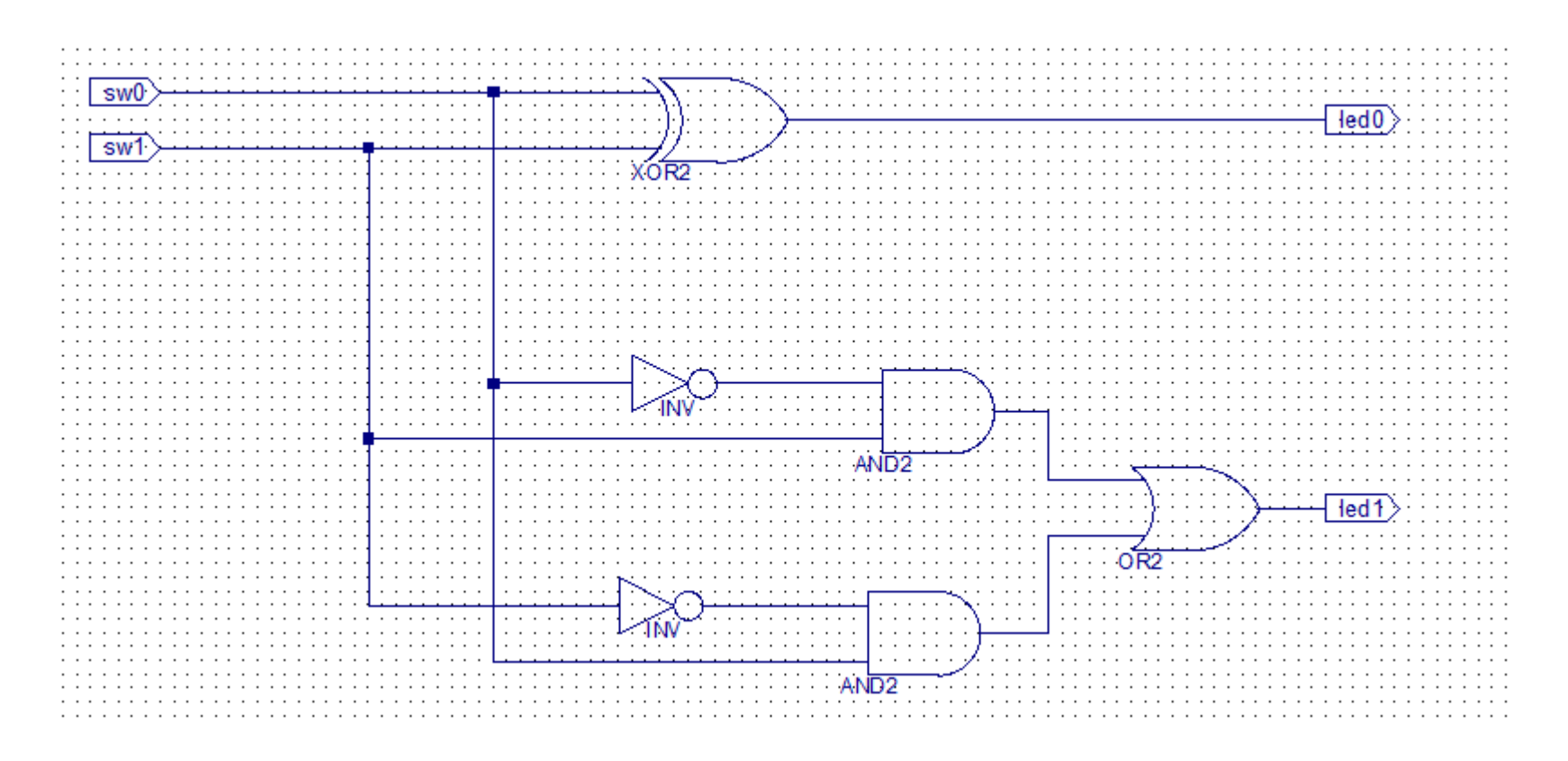

• You can download the this part of the schematic from Digital Design Laboratory page.

## Lab3\_1 Results

- Generate the configuration file, download to board, test the project
- Using switches sw0 and sw1 make all 4 possible combinations and note the corresponding state of the LEDs on the following table
- Note your experience in the Laboratory's Report Questionnaire
  - All outputs are identical?
  - Which implementation od XOR function is most advantageous and why?

| sw0 | sw1 | led0<br>AxorB | led1<br>(SOP) | led2<br>(POS) | led3<br>("NAND") | led4<br>("NOR") |
|-----|-----|---------------|---------------|---------------|------------------|-----------------|
| 0   | 0   |               |               |               |                  |                 |
| 0   | 1   |               |               |               |                  |                 |
| 1   | 0   |               |               |               |                  |                 |
| 1   | 1   |               |               |               |                  |                 |

## Lab3\_2 assignment:

#### BCD – 7 segments decoder "a" segment

- Create a new project
- Add a new "schematic" source
- Design the "a" segment for a BCD 7 segment decoder
- Draw all 3 circuits on the same schematic page.
  - Inputs BCD cod: sw3, sw2, sw1, sw0
  - Outputs:
    - "ca" segment cathode = negated output of the first circuit

(because the CA..CG signals are driven low when active)

- "an0" common anode of the first 7 segment digit – must be connected to GND

(the ANO..7 signals are driven low when active)

- led1 and led0 outputs of the second and third circuits
- Add and adapt the Nexysx.UCF file

## BCD – 7 segments decoder "a" segment

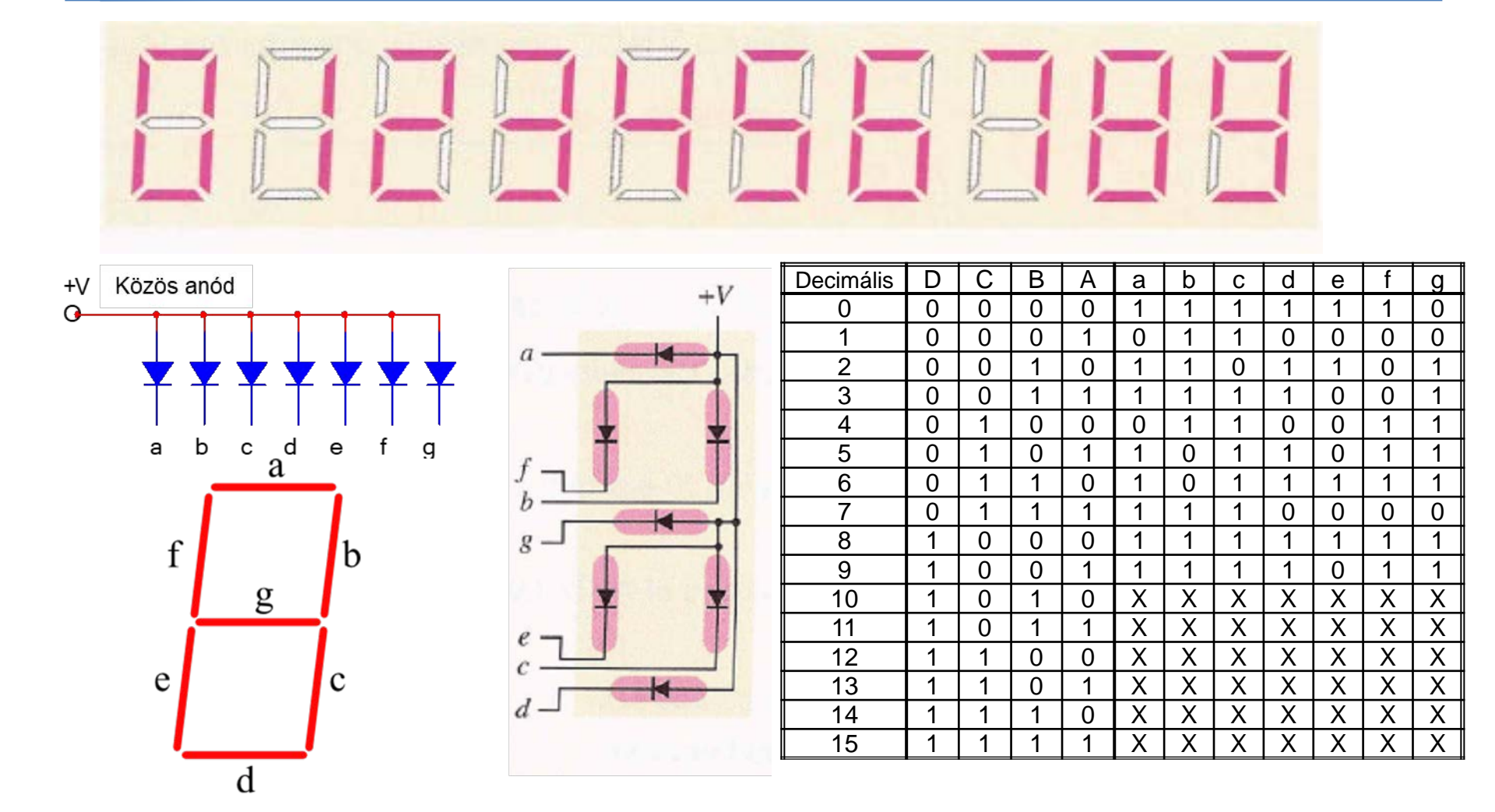

 $a = \overline{DCBA} + \overline{DCBA} + \overline{DCBA} + \overline{DCBA} + \overline{DCBA} + \overline{DCBA} + \overline{DCBA} + D\overline{CBA} + D\overline{CBA} + D\overline{CBA}$ 

## BCD – 7 segments decoder "a" segment

 $a = \overline{DCBA} + \overline{DCBA} +$ 

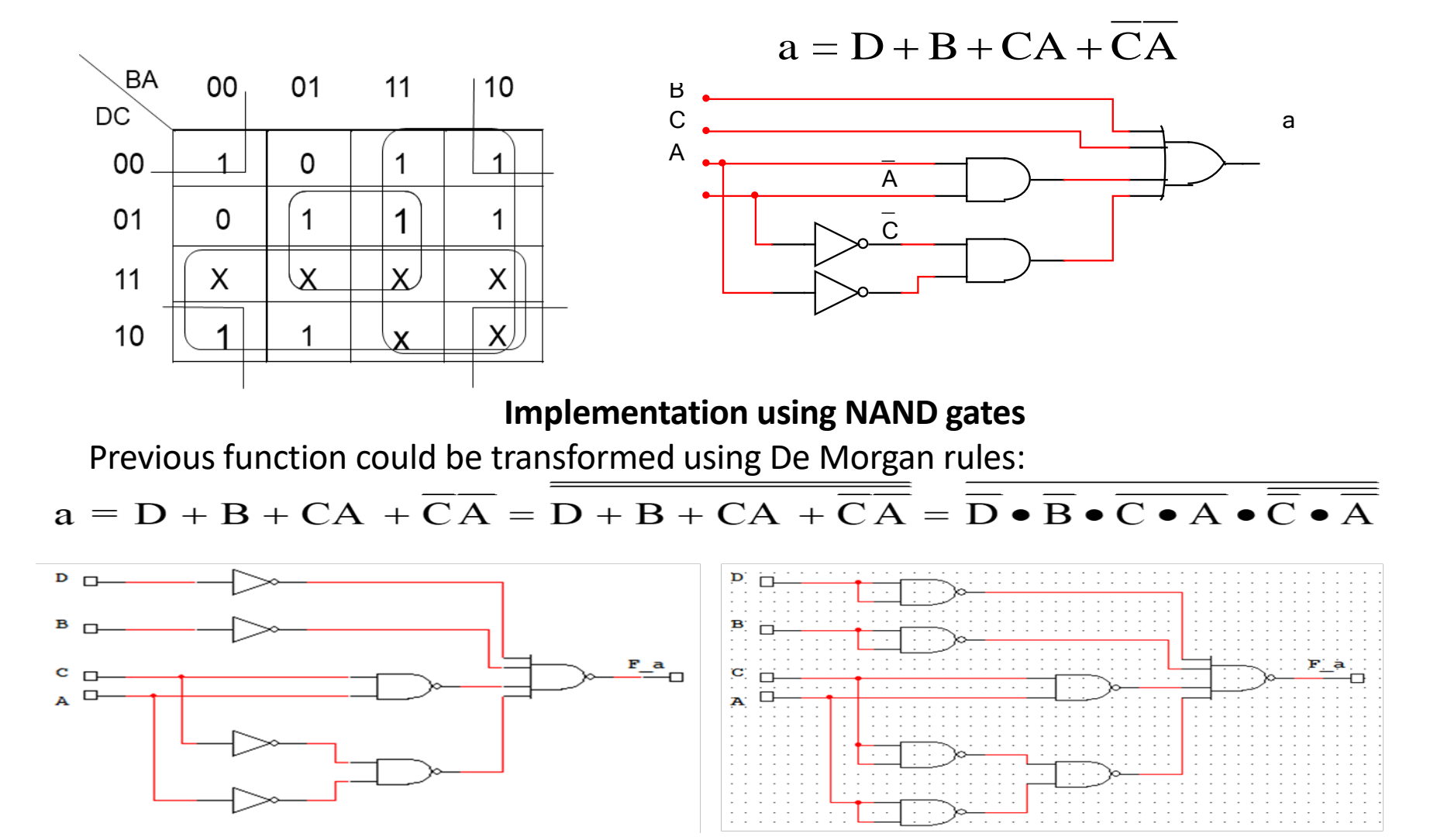

## BCD – 7 segments decoder "a" segment

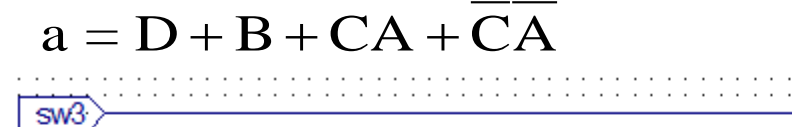

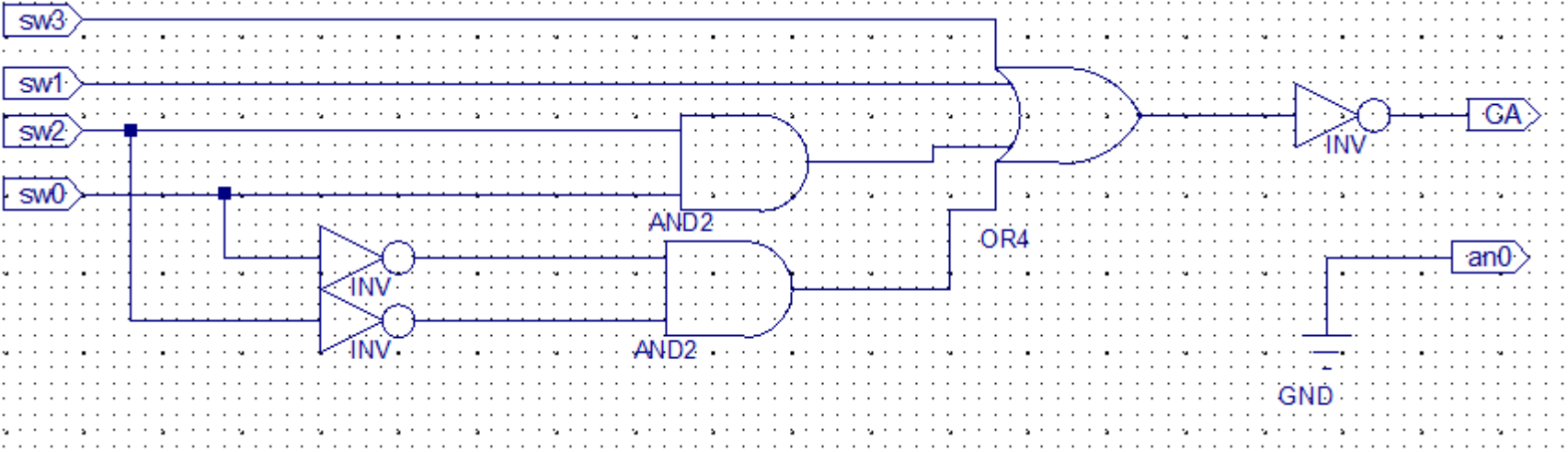

#### **Implementation using NAND gates**

Previous function could be transformed using De Morgan rules:

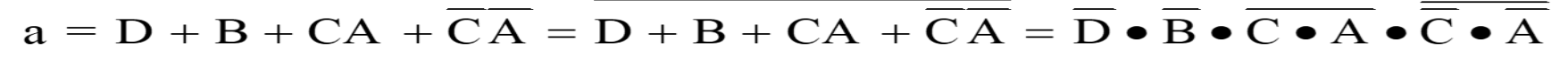

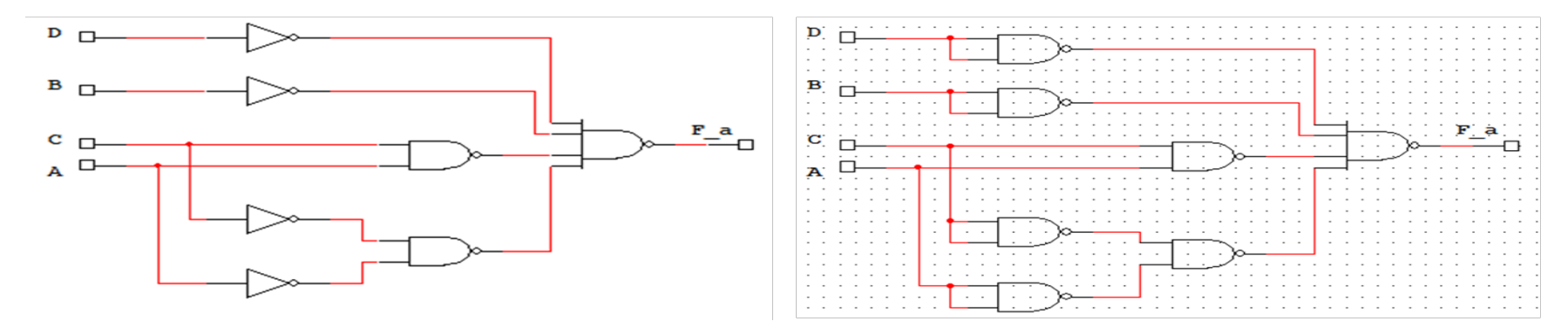

## Lab3\_2 Results

- Generate the configuration file, download to board, test the project
- Using switches sw0, sw1, sw2 and sw3 make all possible combinations and note the corresponding states of the segment "a" and led0 on the following table

| sw3 | sw2 | sw1 | sw0 | "a" | led0 | Led1 | "a"=led0=led1? |
|-----|-----|-----|-----|-----|------|------|----------------|
| 0   | 0   | 0   | 0   |     |      |      |                |
| 0   | 0   | 0   | 1   |     |      |      |                |
| 0   | 0   | 1   | 0   |     |      |      |                |
| 0   | 0   | 1   | 1   |     |      |      |                |
| 0   | 1   | 0   | 0   |     |      |      |                |
| 0   | 1   | 0   | 1   |     |      |      |                |
| 0   | 1   | 1   | 0   |     |      |      |                |
| 0   | 1   | 1   | 1   |     |      |      |                |
| 1   | 0   | 0   | 0   |     |      |      |                |
| 1   | 0   | 0   | 1   |     |      |      |                |
| 1   | 0   | 1   | 0   |     |      |      |                |
| 1   | 0   | 1   | 1   |     |      |      |                |
| 1   | 1   | 0   | 0   |     |      |      |                |
| 1   | 1   | 0   | 1   |     |      |      |                |
| 1   | 1   | 1   | 0   |     |      |      |                |
| 1   | 1   | 1   | 1   |     |      |      |                |

• Note your experience in the Laboratory's Report Questionnaire

## Lab3\_3assignment:

#### 7 segment display

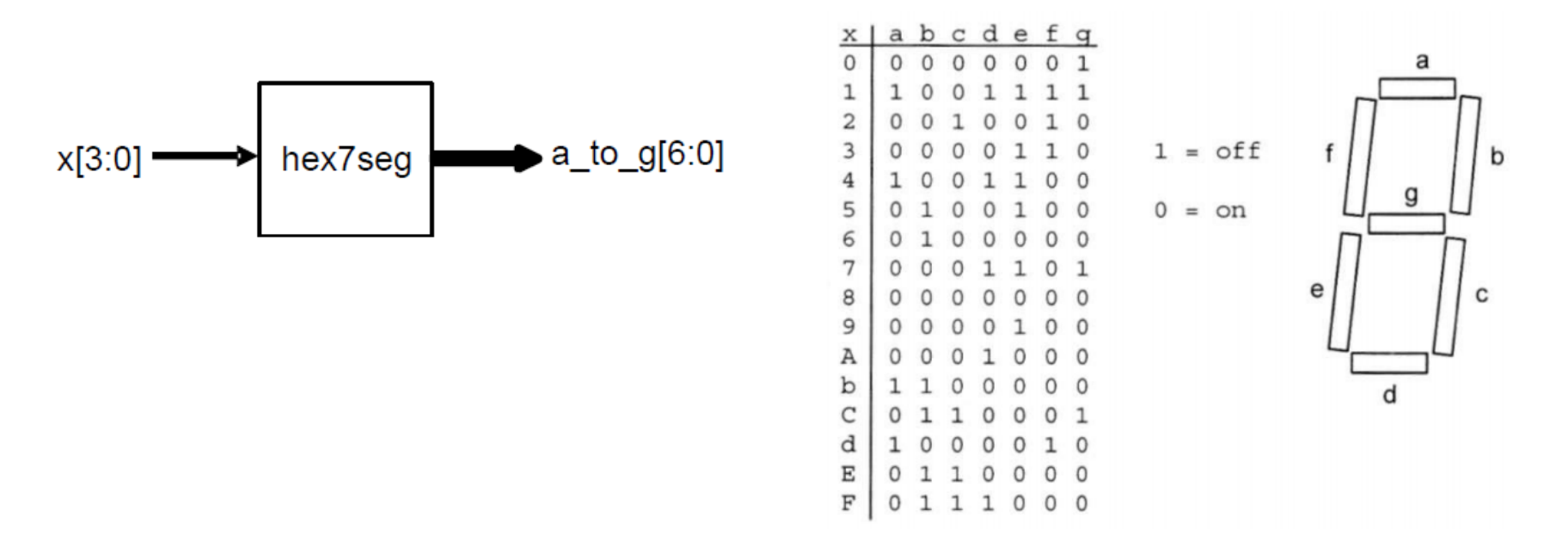

- The segments and dots are driven individually
- The segments are active low

# Driving the 7 segment display

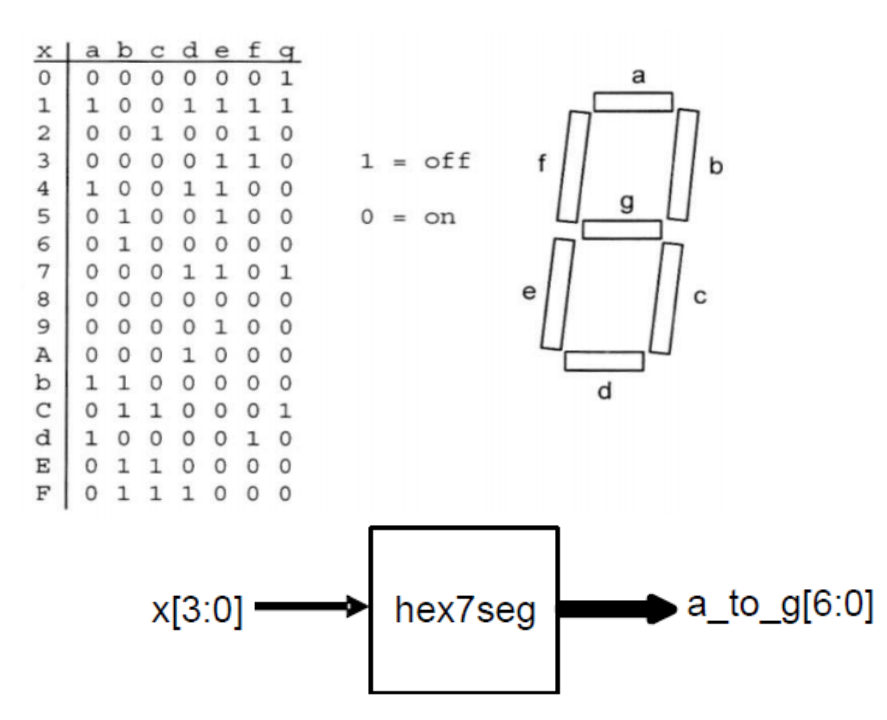

- Create a new project
- Add a new source Verilog file
  - Inputs: x[3:0]
  - Outputs: a\_to\_g[6:0]
- Add a new Verilog file, which will be the "top module"
  - Inputs: x[3:0]
  - Outputs: a\_to\_g[6:0]
- The file could be downloaded from Digital design laboratory website.

module hex7seq ( input [3:0] x, output reg [6:0] a to q ); always @(\*) case(x)0: a to q = 7'b000001;1: a to q = 7'b1001111;2: a to q = 7'b0010010;3:  $a_to_g = 7'b0000110;$ 4: a\_to\_g = 7'b1001100; 5: a to q = 7'b0100100;6: a to q = 7'b0100000;7: a to q = 7'b0001111;8: a to q = 7'b0000000;9:  $a_to_g = 7'b0000100;$ 'hA: a to q = 7'b0001000; 'hb: a to q = 7'b1100000; 'hC: a to q = 7'b0110001; 'hd: a\_to\_g = 7'b1000010; 'hE: a\_to\_g = 7'b0110000; 'hF: a to q = 7'b0111000; **default:** a\_to\_g = 7'b0000001; // 0 endcase endmodule

# **Driving the 7 segment display**

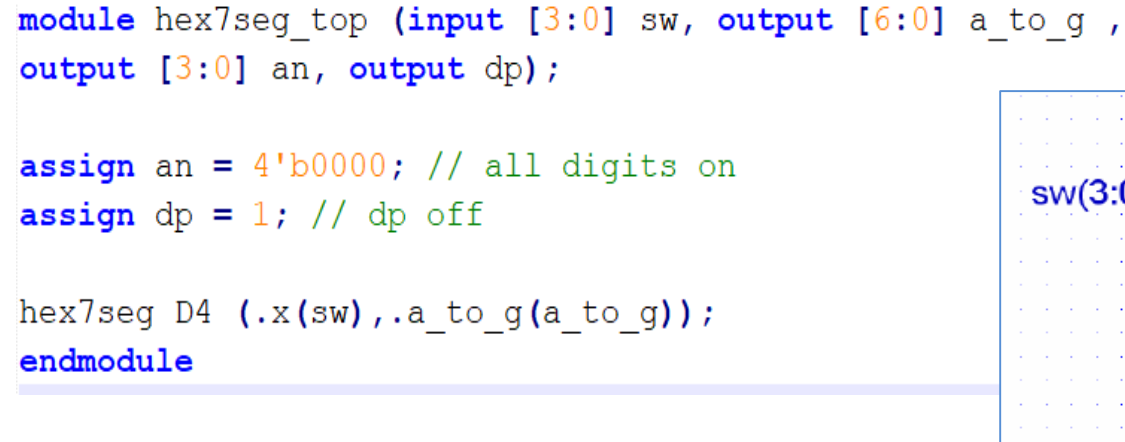

- Add and adapt the Nexysx.UCF file
  - Inputs are: *sw[3:0]*
  - Outputs are: a\_to\_g [6:0], an(3:0), dp.

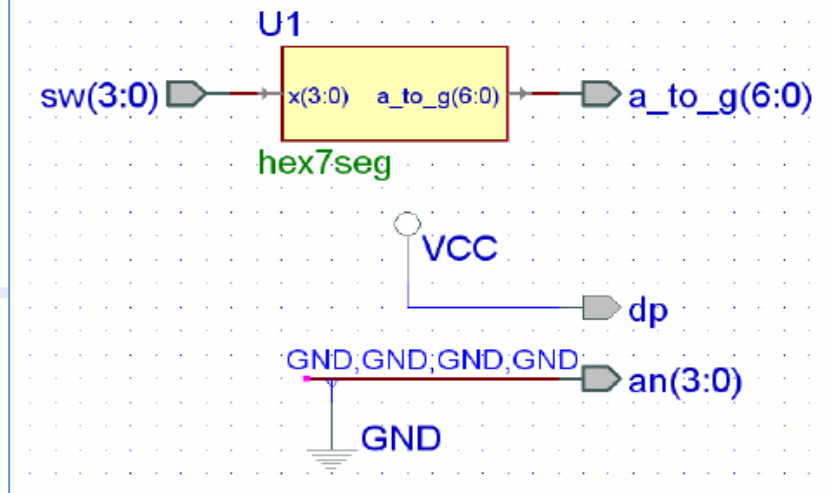

- Generate the configuration file and generálás, download to board, test the project
- Using switches sw0, sw1, sw2 and sw3 make all possible combinations and check the correctness of the corresponding states of the 7 segment display
- Change the code to so that only one display will display the hexadecimal number.
- Note your experience in the Laboratory's Report Questionnaire
  - How did you managed to display the numbers only on a single digit?
  - Which signal level did you used to torn on a digit on Nexys 4 board?
  - What are the active states for the signals used to drive the segments
  - What is the "dp" signal driving?